# 如何顯示交換機上的QoS隊列統計資訊

### 目標

服務品質(QoS)是一種用於最佳化網路效能的功能。它根據屬性(包括裝置配置、輸入介面、 資料包內容以及這些屬性的組合)提供傳入流量到流量類的分類。QoS是通過管理延遲、延遲 變化或抖動、頻寬和丟包來實現的。此功能通常用於網際網路協定語音(VoIP)、影片和任務關 鍵型應用的時間敏感資料。

隊列管理用於QoS網際網路架構。排隊是路由器和交換機等網路裝置用於處理擁塞的一種技術 。資料包被保留在隊列中進行處理。處理後,資料包將傳送到目的地。隊列統計資訊提供有關 轉發的資料包數和丟棄的資料包數的資訊,具體取決於介面、隊列和丟棄優先順序。

本文提供有關如何通過基於Web的實用程式和交換機的命令列介面(CLI)顯示QoS隊列統計資訊的說明。

## 適用裝置

- Sx350系列
- •SG350X系列
- Sx550X系列

### 軟體版本

• 2.3.0.130

## 顯示QoS隊列統計資訊

#### 通過基於Web的實用程式顯示介面上的QoS隊列統計資訊

步驟1.登入到交換機的基於Web的實用程式,然後選擇Quality of Service > QoS Statistics > Queue Statistics。

附註:可用選單選項可能會因裝置型號而異。在本示例中,使用了SG350X-48MP。

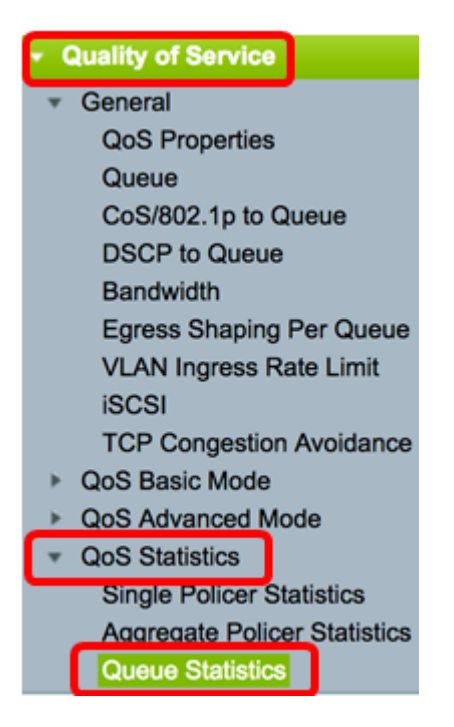

步驟2.從「刷新率」下拉式清單中選擇刷新率。這是刷新介面乙太網統計資訊之前經過的時間 段。選項包括:

- 無刷新 不刷新統計資訊。這是預設選項。
- •15秒 統計資訊每15秒刷新一次。
- •30秒 統計資訊每30秒刷新一次。
- •60秒 統計資訊每60秒刷新一次。

| Queue Statistics           |        |  |  |  |  |  |  |
|----------------------------|--------|--|--|--|--|--|--|
| Refresh Rate: ✓ No Refresh |        |  |  |  |  |  |  |
|                            | 15 sec |  |  |  |  |  |  |
| Queue Stat                 | 30 sec |  |  |  |  |  |  |
| Eller He                   | 60 sec |  |  |  |  |  |  |
| Filter: Uni                |        |  |  |  |  |  |  |

附註:在此範例中選擇60秒。

步驟3.(可選)對於堆疊交換機,從Unit ID下拉選單中選擇要配置的交換機。

| Queue Statistics Table |                   |                |        |  |  |  |
|------------------------|-------------------|----------------|--------|--|--|--|
| Filter:                | Unit ID equals to | Port of Unit 1 | ND     |  |  |  |
| Queue                  | Transmitted Pac.  | Port of Unit 2 | . acke |  |  |  |

附註:在本示例中,選擇了裝置1的埠。

步驟4.從Interface Name下拉選單中選擇介面。

| AND Inte | erface Name equals to | ✓ GE1      | Go    |
|----------|-----------------------|------------|-------|
| Packets  | Transmitted Bytes     | GE2<br>GE3 | Bytes |
|          | 15623116595           | GE4        |       |
|          | 0                     | GE5        |       |

**附註:**在本示例中,選擇了介面GE3。

步驟5.按一下Go按鈕檢視特定介面的QoS隊列統計資訊。

| Queue S      | tatistics       |                                                       |    |
|--------------|-----------------|-------------------------------------------------------|----|
| Refresh Rate | : 60 sec        | •                                                     |    |
| Queue Sta    | istics Table    |                                                       |    |
| Filter: Un   | it ID equals to | Port of Unit 1 \$ AND Interface Name equals to GE3 \$ | Go |

「隊列統計資訊」表為每個隊列顯示以下欄位:

- 隊列 從此隊列轉發或丟棄的資料包。
- Transmitted Packets 傳輸的資料包數。
- Tail Dropped Packets 尾部丟棄的資料包的百分比。
- 傳輸位元組數 傳輸的位元組數。
- Tail Dropped Bytes 尾部丟棄的位元組的百分比。

# Queue Statistics

| Refresh Rate: 60 sec 💠                                                              |                        |                          |             |            |  |  |  |  |  |
|-------------------------------------------------------------------------------------|------------------------|--------------------------|-------------|------------|--|--|--|--|--|
| Queue                                                                               | Queue Statistics Table |                          |             |            |  |  |  |  |  |
| Filter: Unit ID equals to Port of Unit 1 + AND Interface Name equals to GE3 + Go    |                        |                          |             |            |  |  |  |  |  |
| Queue Transmitted Packets Tail Dropped Packets Transmitted Bytes Tail Dropped Bytes |                        |                          |             |            |  |  |  |  |  |
| 1                                                                                   | 42026759               | 4577011                  | 11146343398 | 1201360177 |  |  |  |  |  |
| 2                                                                                   | 0                      | 0                        | 0           | 0          |  |  |  |  |  |
| 3                                                                                   | 0                      | 0                        | 0           | 0          |  |  |  |  |  |
| 4                                                                                   | 0                      | 0                        | 0           | 0          |  |  |  |  |  |
| 5                                                                                   | 0                      | 0                        | 0           | 0          |  |  |  |  |  |
| 6                                                                                   | 11830822               | 0                        | 835194640   | 0          |  |  |  |  |  |
| 7                                                                                   | 46374                  | 0                        | 3970158     | 0          |  |  |  |  |  |
| 8                                                                                   | 0                      | 0                        | 0           | 0          |  |  |  |  |  |
| Clear                                                                               | Interface Counters     | Clear All Interface Cour | Refresh     |            |  |  |  |  |  |

步驟6.(可選)若要清除所選介面的計數器,請按一下「Clear Interface Counters」按鈕,然 後在快顯視窗上按一下「OK」。

| Queue Statistics                                                                 |                                                               |                      |                   |                    |  |  |  |  |  |
|----------------------------------------------------------------------------------|---------------------------------------------------------------|----------------------|-------------------|--------------------|--|--|--|--|--|
| Refresh Rate: 60 sec 💠                                                           |                                                               |                      |                   |                    |  |  |  |  |  |
| Queue Statistics Table                                                           |                                                               |                      |                   |                    |  |  |  |  |  |
| Filter: Unit ID equals to Port of Unit 1 + AND Interface Name equals to GE3 + Go |                                                               |                      |                   |                    |  |  |  |  |  |
| Queue                                                                            | Transmitted Packets                                           | Tail Dropped Packets | Transmitted Bytes | Tail Dropped Bytes |  |  |  |  |  |
| 1                                                                                | 42026759                                                      | 4577011              | 11146343398       | 1201360177         |  |  |  |  |  |
| 2                                                                                | 0                                                             | 0                    | 0                 | 0                  |  |  |  |  |  |
| 3                                                                                | 0                                                             | 0                    | 0                 | 0                  |  |  |  |  |  |
| 4                                                                                | 0                                                             | 0                    | 0                 | 0                  |  |  |  |  |  |
| 5                                                                                | 0                                                             | 0                    | 0                 | 0                  |  |  |  |  |  |
| 6                                                                                | 11830822                                                      | 0                    | 835194640         | 0                  |  |  |  |  |  |
| 7                                                                                | 46374                                                         | 0                    | 3970158           | 0                  |  |  |  |  |  |
| 8                                                                                | 0                                                             | 0                    | 0                 | 0                  |  |  |  |  |  |
| Clear                                                                            | Clear Interface Counters Clear All Interface Counters Refresh |                      |                   |                    |  |  |  |  |  |

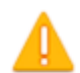

This operation will clear the queue statistics for this selected interface, would you like to proceed?

OK Cancel

步驟7。(可選)若要清除所選交換器上所有介面的計數器,請按一下「Clear All Interface Counters」按鈕,然後在快顯視窗上按一下「OK」。

| ( | Queue Statistics       |                     |                         |                     |                    |  |  |  |  |  |  |
|---|------------------------|---------------------|-------------------------|---------------------|--------------------|--|--|--|--|--|--|
| F | Refresh Rate: 60 sec 🗘 |                     |                         |                     |                    |  |  |  |  |  |  |
|   | Queue Statistics Table |                     |                         |                     |                    |  |  |  |  |  |  |
|   | Filter:                | Unit ID equals to   | Port of Unit 1 🖨 AND In | terface Name equals | to GE3 🛊 Go        |  |  |  |  |  |  |
|   | Queue                  | Transmitted Packets | Tail Dropped Packets    | Transmitted Bytes   | Tail Dropped Bytes |  |  |  |  |  |  |
|   | 1                      | 42026759            | 4577011                 | 11146343398         | 1201360177         |  |  |  |  |  |  |
|   | 2                      | 0                   | 0                       | 0                   | 0                  |  |  |  |  |  |  |
|   | 3                      | 0                   | 0                       | 0                   | 0                  |  |  |  |  |  |  |
|   | 4                      | 0                   | 0                       | 0                   | 0                  |  |  |  |  |  |  |
|   | 5                      | 0                   | 0                       | 0                   | 0                  |  |  |  |  |  |  |
|   | 6                      | 11830822            | 0                       | 835194640           | 0                  |  |  |  |  |  |  |
|   | 7                      | 46374               | 0                       | 3970158             | 0                  |  |  |  |  |  |  |
|   | 8                      | 0                   | 0                       | 0                   | 0                  |  |  |  |  |  |  |
|   | Clear                  | Interface Counters  | Clear All Interface Cou | nters Refresh       |                    |  |  |  |  |  |  |

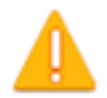

This operation will clear the queue statistics for all interfaces, would you like to proceed?

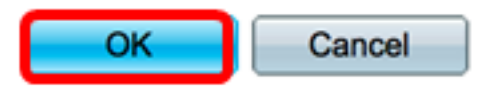

步驟8.(可選)若要刷新所選介面上的計數器,請按一下**Refresh**按鈕。該表將立即反映刷新 的統計資訊。

| Queue Statistics Table                                                             |                                                               |                      |                   |                    |  |  |  |  |
|------------------------------------------------------------------------------------|---------------------------------------------------------------|----------------------|-------------------|--------------------|--|--|--|--|
| Filter: Unit ID equals to Port of Unit 1 \$ AND Interface Name equals to GE3 \$ Go |                                                               |                      |                   |                    |  |  |  |  |
| Queue                                                                              | Transmitted Packets                                           | Tail Dropped Packets | Transmitted Bytes | Tail Dropped Bytes |  |  |  |  |
| 1                                                                                  | 87                                                            | 0                    | 9077              | 0                  |  |  |  |  |
| 2                                                                                  | 0                                                             | 0                    | 0                 | 0                  |  |  |  |  |
| 3                                                                                  | 0                                                             | 0                    | 0                 | 0                  |  |  |  |  |
| 4                                                                                  | 0                                                             | 0                    | 0                 | 0                  |  |  |  |  |
| 5                                                                                  | 0                                                             | 0                    | 0                 | 0                  |  |  |  |  |
| 6                                                                                  | 12                                                            | 0                    | 2471              | 0                  |  |  |  |  |
| 7                                                                                  | 14                                                            | 0                    | 1141              | 0                  |  |  |  |  |
| 8                                                                                  | 0                                                             | 0                    | 0                 | 0                  |  |  |  |  |
| Clear                                                                              | Clear Interface Counters Clear All Interface Counters Refresh |                      |                   |                    |  |  |  |  |

現在,您應該已經通過交換機的基於Web的實用程式成功顯示特定介面上的QoS隊列統計資訊。

#### 通過CLI顯示介面上的QoS隊列統計資訊

步驟1.登入到交換機控制檯。預設使用者名稱和密碼為cisco/cisco。如果您已配置新的使用者 名稱或密碼,請改為輸入憑據。

```
User Name:cisco
Password:*********
```

**附註:**這些命令可能會因交換機的確切型號而異。在本示例中,通過Telnet訪問SG350X交換 機。

步驟2.在交換機的特權執行模式下,輸入以下命令:

SG350X#show queue statistics [interface-id]

- interface-id 指定介面ID。
- •「隊列統計資訊」表為每個隊列顯示以下欄位:
- Interface 指定的介面。
- 隊列 從此隊列轉發或丟棄的資料包。
- Tx Packets 傳輸的資料包數。

- Tx位元組 傳輸的位元組數。
- Tail-Dropped Packets 尾部丟棄的資料包的百分比。
- Tail-Dropped Bytes 尾部丟棄的位元組的百分比。

| [SG350X Ishow q | ueue st | atistics ge1/ | /0/3     |                         |                       |
|-----------------|---------|---------------|----------|-------------------------|-----------------------|
| Interface       | Queue   | Tx Packets    | Tx Bytes | Tail-Dropped<br>Packets | Tail-Dropped<br>Bytes |
| qi1/0/3         | 1       | 2815          | 355977   | 0                       | 0                     |
| gi1/0/3         | 2       | 0             | 0        | 0                       | 0                     |
| gi1/0/3         | 3       | 0             | 0        | 0                       | 0                     |
| gi1/0/3         | 4       | 0             | 0        | 0                       | 0                     |
| gi1/0/3         | 5       | 0             | 0        | 0                       | 0                     |
| gi1/0/3         | 6       | 492           | 97997    | 0                       | 0                     |
| gi1/0/3         | 7       | 546           | 46613    | 0                       | 0                     |
| gi1/0/3         | 8       | 0             | 0        | 0                       | 0                     |
| SG350X#         |         |               |          |                         |                       |

步驟3.(可選)要顯示區別服務代碼點(DSCP)到隊列的對映,請輸入以下內容:

SG350X#show qos map dscp-queue

| SG350X: show qos map dscp-queue |                 |      |    |    |    |     |    |    |     |    |    |
|---------------------------------|-----------------|------|----|----|----|-----|----|----|-----|----|----|
| Dscp-que                        | Dscp-queue map: |      |    |    |    |     |    |    |     |    |    |
| d1                              | :               | d2 0 | 1  | 2  | 3  | - 4 | 5  | 6  | - 7 | 8  | 9  |
|                                 |                 |      |    |    |    |     |    |    |     |    |    |
| 0                               | :               | 01   | 01 | 01 | 01 | 01  | 01 | 01 | 01  | 01 | 02 |
| 1                               | :               | 02   | 02 | 02 | 02 | 02  | 02 | 06 | 03  | 03 | 03 |
| 2                               | :               | 03   | 03 | 03 | 03 | 06  | 04 | 04 | 04  | 04 | 04 |
| 3                               | :               | 04   | 04 | 07 | 05 | 05  | 05 | 05 | 05  | 05 | 05 |
| 4                               | :               | 06   | 07 | 07 | 07 | 07  | 07 | 07 | 07  | 06 | 06 |
| 5                               | :               | 06   | 06 | 06 | 06 | 06  | 06 | 06 | 06  | 06 | 06 |
| 6                               | :               | 06   | 06 | 06 | 06 |     |    |    |     |    |    |
| SG350X#                         | L               |      |    |    |    |     |    |    |     |    |    |

步驟4.(可選)要清除交換機上的QoS統計計數器,請輸入以下內容以進入全域性配置上下文 :

SG350X#clear qos statistics

[SG350)#clear qos statistics SG350X#

現在,您應該已經通過交換機的CLI成功顯示特定介面上的QoS隊列統計資訊。